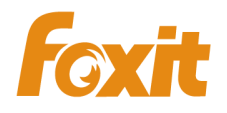

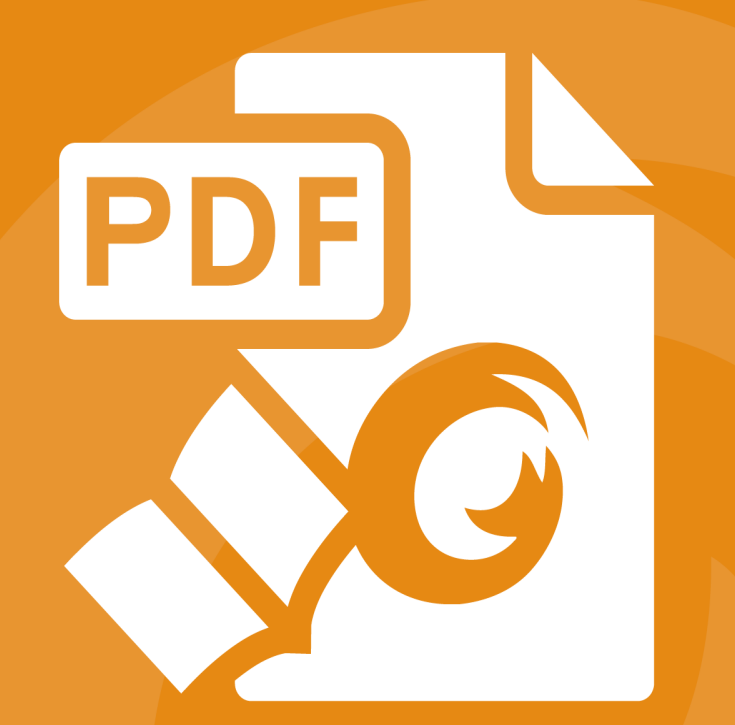

## 福昕阅读器 企业部署和配置 适用于Windows

©2004-2015 福昕软件 保留所有权

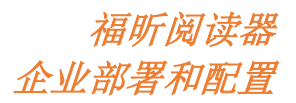

Copyright © 2004-2015 Foxit Software Incorporated. All Rights Reserved.

未经福昕公司授权,禁止以任何形式复制、转移、散布或储存本文档。

Anti-Grain Geometry - Version 2.4

Copyright (C) 2002-2004 Maxim Shemanarev (http://www.antigrain.com)

在所有副本中的版权提示允许的情况下,您可以复制、使用、修改、出售和散布该软件。此 软件不含任何隐藏条款,对于使用本软件所产生的任何后果,均由用户本人承担。

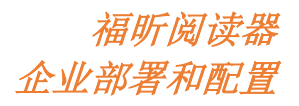

## 目录

| 简介             | 1  |
|----------------|----|
| 关于手册           | 1  |
| 关于福昕阅读器(企业定制版) | 1  |
| 福昕阅读器(企业定制版)概述 | 1  |
| 安装福昕阅读器(企业定制版) | 1  |
| 企业部署和配置        | 7  |
| 使用组策略          | 7  |
| 什么是组策略?        | 7  |
| 个人电脑设置         | 8  |
| 组策略部署(服务器)     | 9  |
| 组策略对象项目        | 14 |
| 使用 XML 编辑器     | 16 |
| 联系我们           | 18 |

## 简介

#### 关于手册

欢迎使用福昕阅读器(企业定制版)——您阅读和打印 PDF 文档的最佳选择!

福昕阅读器(企业定制版)是在福昕阅读器(个人版)的基础上开发而成,升级了个人版的 功能,提高了用户体验。本用户手册介绍了福昕阅读器的企业部署和配置方法,请阅读以下 说明,获取更多详细信息。

#### 关于福昕阅读器(企业定制版)

#### 福昕阅读器(企业定制版)概述

福昕阅读器(企业定制版)是 PDF 文档阅读器和打印器,具有令人难以置信的小巧体积, 启动迅速,您只需下载安装包,解压后运行 "Foxit Enterprise Reader Setup.msi" 文件,然后 按照<u>安装向导</u>安装即可。

福昕阅读器(企业定制版)支持创建、编辑和保护 PDF 文档功能,使用方便快捷、价格经济实惠。除了基本的 PDF 阅读功能外,福昕阅读器(企业定制版)还支持许多高级功能,包括 RMS 保护、组策略编辑对象管理、XML 表单管理等。

#### 安装福昕阅读器(企业定制版)

#### 系统要求

为了使福昕阅读器(企业定制版)能够在您的计算机上正常运行,我们建议您先确认计算机的配置是否符合要求。

#### 操作系统

- Windows Vista 家庭普通版、家庭高级版、企业旗舰版或企业版(兼容 32 位和 64 位 Service Pack 1)
- Windows 7(32 位&64 位)
- Windows 8 完整版
- Microsoft Office<sup>®</sup> 2007 或更高版本(针对 PDF 创建功能)
- Citrix XenApp<sup>®</sup> 6

#### 推荐配置

- 1.3 GHz 或更快的处理器
- 512MB内存(推荐使用 1GB 或更大的内存)
- 1GB 硬盘
- 1024x768 屏幕分辨率

#### 安装方法

▶ 双击安装文件,弹出安装向导,点击"下一步"。

| 副 福昕阅读器 安装程序                  |                                                 |
|-------------------------------|-------------------------------------------------|
| ●<br>● 福昕 <sup>®</sup><br>阅读器 | 欢迎使用 福昕阅读器 安装向导                                 |
|                               | 安装向导将在计算机上安装 福昕阅读器。单击"下一<br>步"继续,或单击"取消"退出安装向导。 |
| 最好的<br>PDF<br>阅读器             |                                                 |
|                               | 版本:7.1.1.215                                    |
|                               | 上一步 (B) 下一步 (X) 取消                              |

请仔细阅读福昕阅读器授权条款,勾选"我接受许可协议中的条款"并点击"下一步"继续安装。如果您不同意该条款,请点击"取消"退出安装。

| · · · · · · · · · · · · · · · · · · ·                                  |
|------------------------------------------------------------------------|
| <b>最终用户许可协议</b><br>请认真阅读以下许可协议                                         |
| 福建福昕软件开发股份有限公司桌面应用软件许可协议                                               |
| <b>重要须知,请仔细闲读:</b><br>请您仔细阅读、充分理解本协议中各条款,包括免除或者限制                      |
| 福斯责任的免责条款及对您的权利限制条款。请您审慎阅读并选择<br>接受或不接受本协议(未成年人应在法定监护人陪同下阅读)。          |
| <b>福建福昕软件开发股份有限公司桌面应用软件许可协议</b> ("本<br>协议")是您(自然人 法人身份等使用福建福昕软件开发股份有 ▼ |
|                                                                        |
| [打印(E)] [上一步(B)] 下一步(M) [取消]                                           |

▶ 选择安装类型:

- A. 标准——默认安装所有功能, 需要比较多的磁盘空间。
- B. 自定义——自定义选择需要安装的功能。

| 👸 福昕阅读器 安装                     | 程序                                      |
|--------------------------------|-----------------------------------------|
| 选择安装类型选择最符合您                   | 望<br>需求的安装类型                            |
| ◎ 标准                           | 按默认设置安装福昕阅读器。需要比较多的磁盘空间。推荐大部分用户<br>使用。  |
| ◎ 自定义                          | 允许用户选择需要安装的程序。                          |
| <b>安装福昕阅读</b><br>C:\Program Fi | <b>路到:</b><br>les (x86)\Foxit Software\ |
|                                | 上一步 (B) 安装 (I) 取消                       |

- 若选择"标准"安装,请直接单击"安装"安装阅读器。若选择"自定义"安装,可执行以下操作:
  - A) 单击"浏览",更改 PDF 阅读器插件的安装目录;
  - B) 单击"磁盘使用情况", 检查可用磁盘空间。
  - C) 勾选需要安装的选项, 然后点击"下一步"继续。

| 副 福昕阅读器 安装程序                            |                                                                              |
|-----------------------------------------|------------------------------------------------------------------------------|
| 自定义安装<br>选择所需的功能安装方式。                   | PDF                                                                          |
| 单击下面树中的图标可更改功能的安装方式。                    | •                                                                            |
|                                         | 福昕阅读器是一款功能丰富的PDF<br>阅读器,小巧、快速,支持打<br>开、查看和打印任何PDF文件。                         |
|                                         | 此功能要求硬盘上有 93MB 磁盘<br>空间。已选择了它的 2 项子功能<br>中的 2 项。这些子功能要求硬盘<br>上有 2761KB 磁盘空间。 |
| 位置: H:\Program Files (x86)\F<br>Reader\ | oxit Software\Foxit   浏览 (R)                                                 |
| 重置(3) 磁盘使用情况(0)                         | 上一步 (8) 下一步 (8) 取消                                                           |

D) 选择安装福昕阅读器(企业定制版)时需要执行的附加任务,点击"下一步"继续。

|                                                  | 福昕阅读器 |
|--------------------------------------------------|-------|
| 企业                                               | 部署和配置 |
| おおおおおおおおおおおおおおおおおおおおおおおおおおおおおおおおおおおお             |       |
| 选择附加任务<br>要执行哪些附加任务?                             |       |
| 选择在安装福昕阅读器过程中要执行的附加任务,然后点击"下一步"开始安<br>装。         |       |
| ☑ 创建桌面图标。                                        |       |
| ⑦ 创建开始菜单快捷方式。                                    |       |
| ☑ 设置福昕阅读器为默认PDP阅读器(Windows 8系统中,需要在安装后进行<br>设置)。 |       |
| ☑ 在浏览器中显示PDF文件。                                  |       |
| 🔲 安装并设置为系统默认打印机                                  |       |
|                                                  |       |
| 上一步 (8) 下一步 (8) 取消                               |       |

▶ 点击"安装"开始安装。

| 制 福昕阅读器 安装程序                             |         |
|------------------------------------------|---------|
| 已准备好安装 福昕阅读器                             | K C PDF |
| 单击"安装"开始安装。单击"上一步"查看或更改任何安装设置<br>消"退出问号。 | 。单击"取   |
|                                          |         |
| 上一步 (B) 安装 (I)                           | 取消      |

▶ 最后,安装向导将会提示您已成功安装福昕阅读器。点击"完成"完成安装。

| 副 福昕阅读器 安装程序               |                          |
|----------------------------|--------------------------|
| ●●● 福昕 <sup>®</sup><br>阅读器 | 福昕阅读器 安装向导已完成            |
|                            | 单击"完成"按钮退出安装向导。          |
| 最好的<br>PDF<br>阅读器          | ☑ 启动福昕阅读器                |
|                            | 上一步 (B) <b>完成 (P)</b> 取消 |

#### 使用命令行安装

该帮助文件提供了命令行安装的步骤,建议您将它保存在本地作为后续参考。

msiexec /Option <Required Parameter> [Optional Parameter] [PROPERTY=PropertyValue]

关于msiexec.exe选项、必要参数和可选参数的详细信息,请在命令行输入msiexec或访问 Microsoft TechNet帮助中心。

#### 福昕阅读器(企业定制版)MSI安装包公有属性

福昕阅读器(企业定制版)安装属性提供标准的MSI公有属性,以便管理员更好地控制该程序的安装。

完整的标准公有属性列表,请参考: http://msdn.microsoft.com/en-gb/library/aa370905(VS.85).aspx

福昕阅读器(企业定制版)的属性有:

ADDLOCAL <功能列表> ADDLOCAL的属性值是以逗号分隔的功能列表。它使得福昕阅 读器(企业定制版)可以在本地安装使用。福昕阅读器(企 业定制版)安装包定义了以下功能:

**FX\_PDFVIEWER** – PDF阅读器及其组件;

**FX\_FIREFOXPLUGIN** – 浏览器插件,用于在Mozilla Firefox、 Opera、Safari和Chrome浏览器中打开PDF文件。使用该功能 前,需安装FX\_PDFVIEWER。

FX\_SPELLCHECK - 英文词汇拼写检查组件,用来检查打字机

或表单填写模块的拼写错误,并提供正确的拼写建议。使用 该功能前,需要安装FX\_PDFVIEWER。

**FX\_SE**-Windows 资源管理器和Windows shell插件。这些插件 允许将PDF缩略图的浏览功能集成到Windows 资源管理器 中,在Windows Vista和Office 2007中预览PDF文件。使用该功 能,需提前安装FX\_PDFVIEWER。

FX\_CREATOR - 福昕阅读器生成器在您的系统上安装了一个 虚拟打印机。您可以高效地将任何可打印的电子文档通过虚 拟打印机转换成高质量的PDF文档。使用该功能前,需安装 FX\_PDFVIEWER。

**FX\_CONVERTEXT** – PDF转换组件,该组件支持通过右键菜单 对所选中的单个或多个文档进行PDF转换或合并。使用该功 能前,需安装FX\_CREATOR。

FX\_CREATORWORDADDIN - 在 MS Word 工具栏加载项中, 一键创建 PDF 文档。使用该功能,需提前安装 FX\_CREATOR。 FX\_CREATOREXCELADDIN - 在MS Excel工具栏加载项中,一键 创建PDF文档。使用该功能,需提前安装FX\_CREATOR。 FX\_CREATORPPTADDIN - 在MS PPT工具栏加载项中,一键创

建PDF文档。使用该功能,需提前安装FX\_CREATOR。

**INSTALLLOCATION** 指定产品的安装目录。

MAKEDEFAULT 默认值为"1"时,福昕阅读器(企业定制版)将被设置为默认的PDF阅读器。

VIEW\_IN\_BROWSER 默认值为"1"时,浏览器插件被激活,可在浏览器中直接打开 PDF文件。

**DESKTOP\_SHORTCUT**默认值为"1"时,安装程序将在桌面创建快捷方式。

STARTMENU\_SHORTCUT 默认值为"1"时,安装程序将在开始菜单中添加应用程序及其 组件。

LAUNCHCHECKDEFAULT 默认值为"1"时,福昕阅读器(企业定制版)启动时,将检查 福昕阅读器(企业定制版)是否为默认PDF阅读器。

SAFEMODE 默认值为"1"时,福昕阅读器(企业定制版)将启用安全阅 读模式。

 
 CLEAN
 值为"1"时,与/uninstall命令共同完成删除福昕阅读器(企业 定制版)所有注册表数据和相关的所有文件的操作。(注: 该命令属于卸载命令。)

AUTO\_UPDATE 值为"0"时,不允许自动下载或安装更新;值为"1"时,自动 下载更新,但允许用户自行选择何时安装;值为"2"时,自动

6

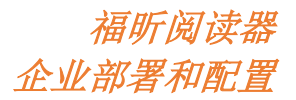

安装更新。

 REMOVENEWVERSION
 值为"1"时,强制安装覆盖更高版本的福昕阅读器(企业定制版)。

 REMOVEGAREADER
 强制卸载福昕阅读器(个人版)。

命令行示例:

 静默模式(没有用户交互)下,将程序安装到文件夹: "C:\Program Files\Foxit Software": msiexec /i "Foxit Reader.msi" /quiet INSTALLLOCATION="C:\Program Files\ Foxit Software "

2. 仅安装福昕PDF阅读器:

msiexec /i " Foxit Reader.msi" /quiet ADDLOCAL="FX\_PDFVIEWER "

3. 强制安装覆盖相同版本或更高版本的福昕阅读器(企业定制版):

msiexec /i " Foxit Reader.msi" REMOVENEWVERSION="1"

4. 静默卸载福昕阅读器(企业定制版)时删除注册表和用户数据:

msiexec /x " Foxit Reader.msi " /quiet CLEAN="1"

## 企业部署和配置

#### 使用组策略

#### 什么是组策略?

组策略是 Microsoft <u>Windows NT 操作系统</u>下的一个功能属性,它是一组规则集,用以管理用 户账户和计算机账户的工作环境,可以在<u>活动目录</u>环境下对操作系统、程序以及用户的设置 进行集中式管理和配置。

组策略可以对大多数的系统设置进行配置,例如:它可以通过智能电源设置节约电源,也可以给用户分配管理员权限,让用户更好地管理和控制计算机并提高系统安全性。

组策略在一定程度上可以管理控制用户在某个特定程序中的操作权限,以达到集中管理应用 组的目的。您可以通过组策略来配置福昕阅读器(企业定制版),具体配置方法请参见以下 说明。

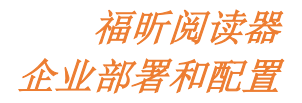

#### 个人电脑设置

根据不同的操作系统,福昕阅读器(企业定制版)提供两种类型的组策略模板:.adm 和.admx, 其中,.adm 模板适用于 Windows XP 及以上系统;.admx 模板适用于 Server 2008、Server 2012、 Windows Vista 及以上系统。两种模板的设置方法相同,具体步骤如下:

#### 设置模板参数

对于.adm 模板,请执行以下步骤:

- 选择"开始" > "运行",或按快捷键"Windows + R",然后在"运行"对话框中输入 gpedit.msc 打开组策略编辑器。
- 右键点击"管理模板",选择"添加/删除模板"。在打开的对话框中添加福昕阅读器的 组策略模板(例如: FoxitEnterpriseReader7.0.adm)。该模板将会显示在左边的导航窗中, 接着,您就可以对模板的参数进行设置了。

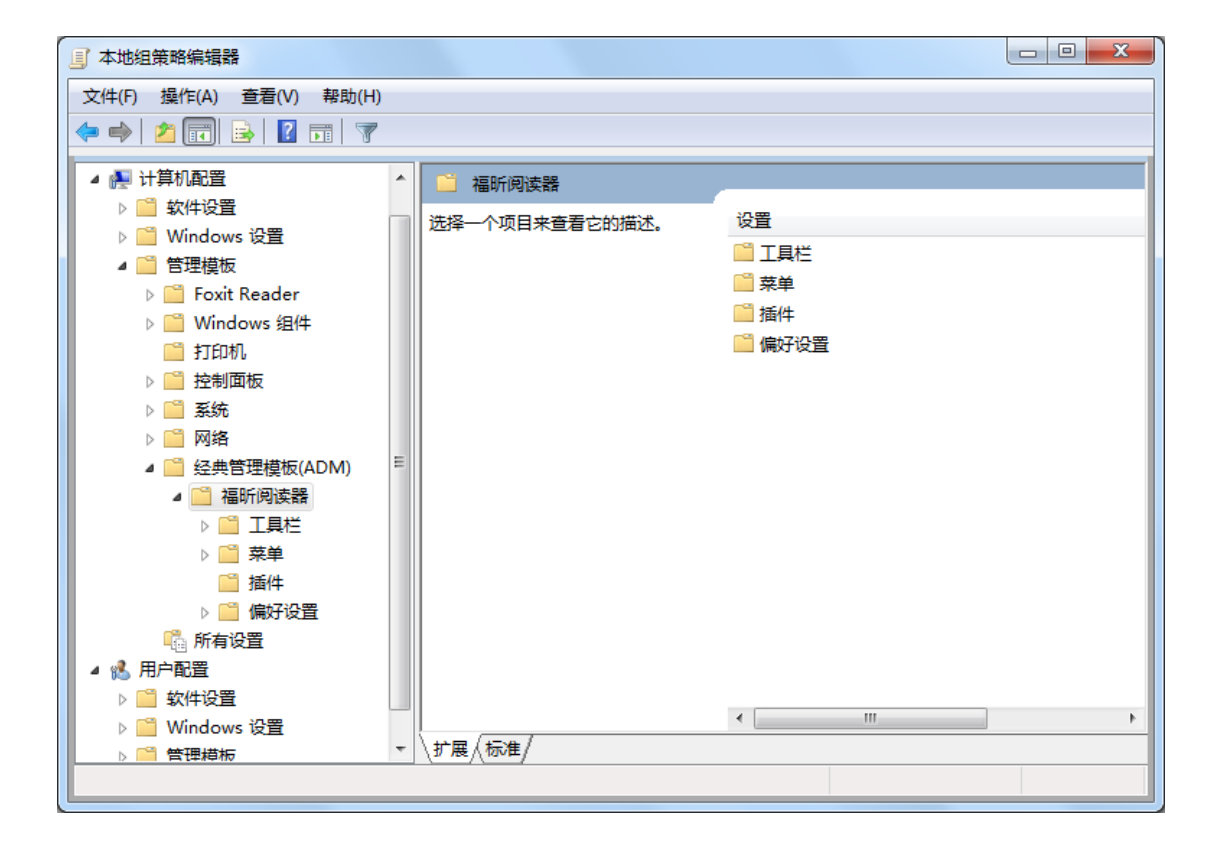

对于.admx模板,只要将其保存在 C:\Windows\PolicyDefinitions 文件夹中进行设置即可。.admx 模板应与.adml 文件一同使用,且.adml 文件应保存在 C:\Windows\PolicyDefinitions\language 文件夹中。例如,在中文操作系统下,您需要将.adml 文件保存在 C:\Windows\PolicyDefinitions\zh\_cn 文件夹中。

下面以"页面显示"为例说明如何通过组策略对阅读器的功能进行配置,其他选项可参考"页

面显示"选项配置方法进行配置。

例:设置"页面显示"

- 选择"福昕阅读器">"菜单">"视图">"页面显示"。
- 双击"页面显示"打开"页面显示"对话框。
  - 选择"已启用",在"选项"栏中勾选要移除的菜单项,即可移除"页面显示"的相应菜单项。
     注:若您选中"选项"栏中的所有子菜单项并执行了配置,则"页面显示"整个菜单也将会被移除。
  - ▶ 选择"未配置"或"已禁用",不会更改阅读器的显示效果。

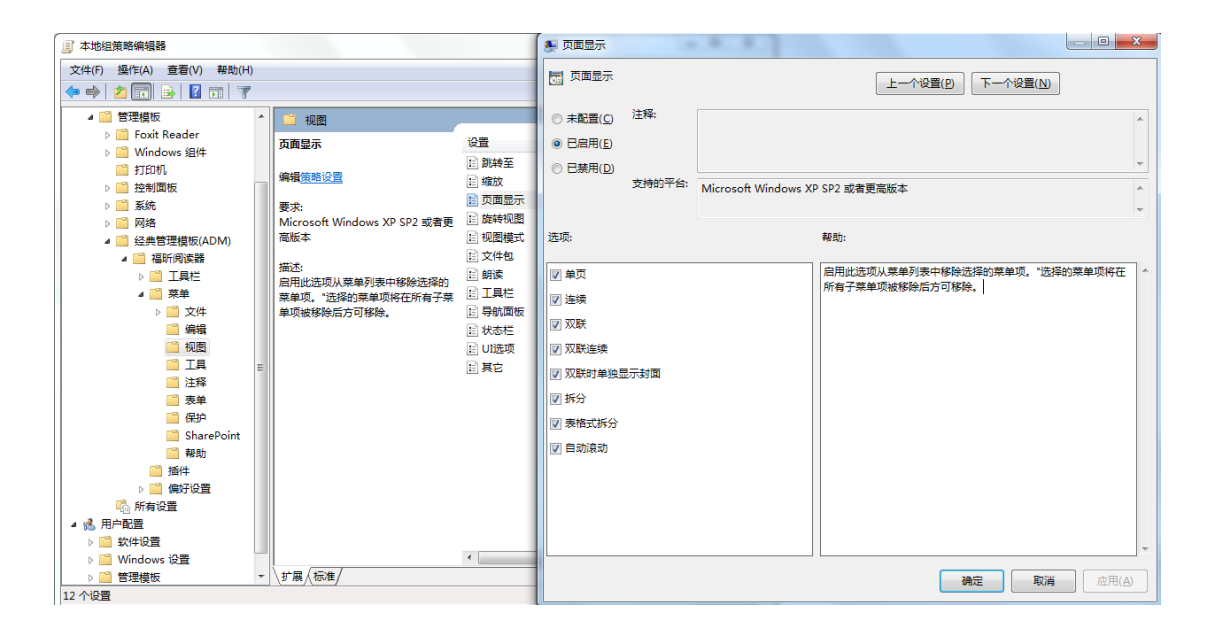

**注**: 组策略设置包括计算机配置和用户配置。计算机配置优于用户配置。若您在计算机配置 和用户配置中同时配置了某一功能,则系统只会执行计算机配置中的设置。

#### 组策略部署(服务器)

#### 创建组策略管理

- 如果您已拥有活动目录域名并配置了组织单位,请直接跳至"应用模板"部分。
- 单击"开始" > "管理工具" > 打开 "Active Directory 用户和计算机" > 右键点击 "foxit.com" > 选择"新建" > 在右键菜单中选择"组织单位"。

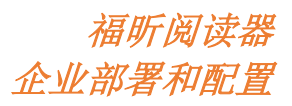

| Notive Directory 用户和计算                                                                                                    | 机                                                                                                    |                                                                                                    | - 🗆 ×                                                                                                    |
|----------------------------------------------------------------------------------------------------|----------------------------------------------------------------------------------------------------|----------------------------------------------------------------------------------------------------|----------------------------------------------------------------------------------------------------|
| 文件(F) 操作(A) 查看(V) 帮助                                                                                                    | <u> </u>                                                                                                    |                                                                                                    |                                                                                                    |
| ♦ ♦ 2 🖬 🗎 🖬 0 😖                                                                                                    | 🛛 🖬   🔧 📚 🛅 🔻 💆                                                                                                    | 34.                                                                                                    |                                                                                                    |
| <ul> <li>Active Directory 用户和计算机</li> <li>保存的查询</li> <li>要须控制(E)<br/>重改域(D)<br/>更改域控制器(C)<br/>更改域控制器(C)<br/>提升域功能级别(A)<br/>操作主机(M)</li> <li>新建(C)</li> <li>所有任务(C)</li> </ul>                                 | [TEST08-01. foxit.com]<br>名称<br>日本<br>日本<br>日本<br>日本<br>日本<br>日本<br>日本<br>日本<br>日本<br>日本<br>日本<br>日本<br>日本                                                                                                    | <pre>* * * * * * * * * * * * * * * * * * *</pre>                                                                                                    | <u>类型</u><br>组织单位<br>builtinDo<br>容器<br>组织单位<br>容器<br>组织单位<br>组织单位<br>组织单位<br>道识单位<br>infrestru<br>lottAndfo |
| 查看(V) →<br>刷新(P)<br>导出列表(L)<br>属性(R)                                                                                                    | 组<br>InetOrgPerson<br>msDS-ManagedServiceAccount<br>msExchDynamicDistributionList<br>msImaging=PSPs<br>MSMQ 队列别名<br>结构的统计                                                                                                    | d Service Accounts<br>oft Exchange Security Groups<br>oft Exchange System Objects<br>uotas<br>n Data                                                                                                    | 容益<br>组织单位<br>msExchSys<br>msDS-Quot<br>容器<br>容器<br>容器<br>容器                                                 |
| ***(以)(い)                                                                                                    | 组织单位<br>打印机<br>用户<br>共享文件夹                                                                                                    |                                                                                                    | <del>л</del> .                                                                                               |
| <ul> <li>     世次頃控制器(C)     理次頃控制器(C)     提升域功能级别(A)     操作主机(M)     操作主机(M)     预育任务(C)     可看(Y)     可看(Y)     可看(Y)     导出列表(L)     属性(C)     帮助(H)     帮助(H)     有部的项目。     在此容器中创建一新的项目。     </li> </ul> | <ul> <li>■ Fo</li> <li>■ Fo</li>     &lt;</ul> | reignSecurityFrincipals<br>xitUsers<br>o test computer<br>o test user<br>tructure<br>dFound<br>d Service Accounts<br>oft Exchange Security Groups<br>oft Exchange System Objects<br>uotas<br>n Data<br>viceAccnt | 容器<br>组组<br>组组<br>infr<br>lost<br>器<br>四<br>国<br>家<br>路<br>器<br>器<br>界<br>印<br>中<br>一                        |

● 在"新建对象一组织单位"对话框中输入组织单位名称(如"qa"),然后点击"确定"。

| 📴 Active Directory 用户和计算机                            |                    |
|------------------------------------------------------|--------------------|
| 文件(F) 操作(A) 查看(V) 帮助(H)                              |                    |
| 🗢 🔿 🙍 🗊 📋 📓 💁 🔽 🗊 🧏 🐮 🍸 🧕                            | <sup>C</sup> B     |
| 🔁 Active Directory 用户和计算机 [TESTO8-01.foxit.com]   名称 | ▲                  |
|                                                      | 组织单位               |
| 王 詞 foxit.com 新建対象 二组织甲位                             | builtinDo          |
|                                                      | 容器                 |
|                                                      | 组织单位。              |
|                                                      | 容器                 |
|                                                      | 组织单位               |
| ·名称 (A):                                             |                    |
| વિચ                                                  | 组织中位               |
| ☑ 防止容器被意外删除 (P)                                      | laståndEo          |
|                                                      | - Tristale o<br>空哭 |
|                                                      | 日間                 |
|                                                      | msExchSys          |
|                                                      | msDS-Quot          |
|                                                      | 容器                 |
|                                                      | 容器                 |
|                                                      | 容器                 |
|                                                      | 用户                 |
| 72                                                   |                    |
| 10,11                                                |                    |
|                                                      |                    |
|                                                      |                    |
|                                                      |                    |
|                                                      |                    |
|                                                      |                    |

● 右键点击所创建的 "qa", 选择 "新建" > "用户", 输入用户名 (如 "King")。

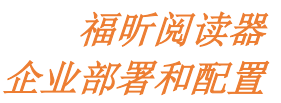

🤤 Active Directory 用户和计算机 文件(F) 操作(A) 查看(V) 帮助(H) 🗢 🔿 🔁 📷 🖌 📋 🗙 🖻 💁 📴 🖬 🧏 🐄 🖆 🍸 💆 🎕 \_\_\_\_Active Directory 用户和计算机 [TESTO8-O1.foxit.com] ⊮ \_\_\_\_ 保存的查询 类型 此视图中没有可显示的项目。 新建对象 - 用户 × 2 创建于: foxit.com/qa 🛨 💼 FoxitUsers 姓(L): king 名(F): 英文缩写(I): 🕀 💼 Microsoft Exchange Security Groups H → Microsoft Like
 Frogram Data
 System
 System
 System
 System 姓名(A): king 用户登录名(U): king @foxit.com • 🧃 qa 用户登录名(Windows 2000 以前版本)(W): FOXIT\ king <上一歩(3) 下一歩(3) > 取消 ۲

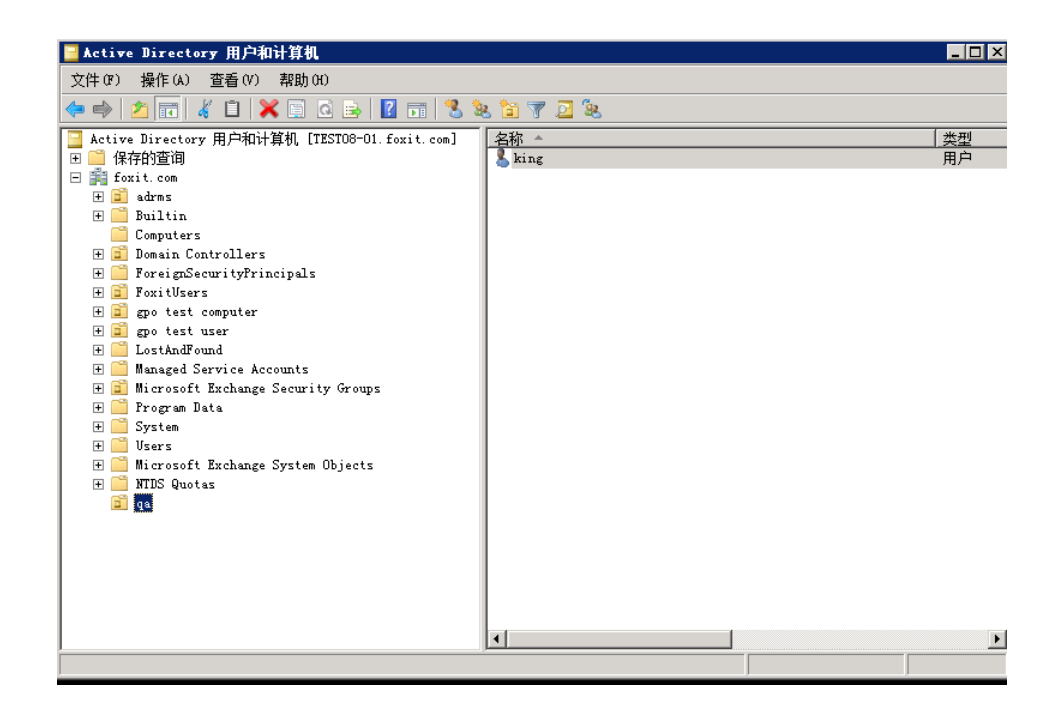

● 单击"开始">"程序">"管理工具"> 打开"组策略管理", 然后右键点击所创建的 组织单位"qa"并选择"在这个域中创建 GPO 并在此处链接"。

11

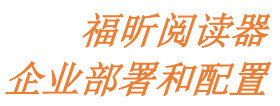

| 文件 (0) 操作 (A) 查看 (0) 畜口 (0) 帮助 0()                                                                                                    | <u>■</u> 组策略管理                                                                                                    |                                    |                                                           |                                                                 |                                                                                        | _ 🗆 ×                                                                |
|----------------------------------------------------------------------------------------------------|----------------------------------------------------------------------------------------------------|------------------------------------|-----------------------------------------------------------|-----------------------------------------------------------------|----------------------------------------------------------------------------------------|----------------------------------------------------------------------|
| ●       ●       ●       ●       ●       ●       ●       ●       ●       ●       ●       ●       ●       ●       ●       ●       ●       ●       ●       ●       ●       ●       ●       ●       ●       ●       ●       ●       ●       ●       ●       ●       ●       ●       ●       ●       ●       ●       ●       ●       ●       ●       ●       ●       ●       ●       ●       ●       ●       ●       ●       ●       ●       ●       ●       ●       ●       ●       ●       ●       ●       ●       ●       ●       ●       ●       ●       ●       ●       ●       ●       ●       ●       ●       ●       ●       ●       ●       ●       ●       ●       ●       ●       ●       ●       ●       ●       ●       ●       ●       ●       ●       ●       ●       ●       ●       ●       ●       ●       ●       ●       ●       ●       ●       ●       ●       ●       ●       ●       ●       ●       ●       ●       ●       ●       ●       ●       ●       ● | 益 文件 () 操作 (A) 查看 (∀) 窗口 (∀) 帮助 (H)                                                                                                    |                                    |                                                           |                                                                 |                                                                                        | _ <del>8</del> ×                                                     |
|                                                                                                    | 🗢 🔿 🙍 📋 🗮 🔛 🧔 📝 📷                                                                                                    |                                    |                                                           |                                                                 |                                                                                        |                                                                      |
|                                                                                                    | A ## # foxit.com     A #: foxit.com     Default Domain Policy     Default Domain Controllers     Default Domain Controllers     Default Domain Controllers     Default Domain Controllers     Default Domain Controllers     Default Domain Controllers     Default Domain Controllers     Default Domain Controllers     Default Domain Controllers     Default Construction     Default Domain Controllers     Default Domain Controllers     Default Domain Controllers     Default Domain Controllers     Default Construction     Default Domain Controllers     Default Construction     Default Domain Controllers     Default Construction     Default Domain Controllers     Default Construction     Default Domain Controllers     Default Construction     Default Domain Controllers     Default Construction     Default Domain Controllers     Default Domain Controllers | <b>gpo 1</b><br>磁接的<br>マ<br>マ<br>袋 | est user<br>組策開对象 组<br><u> 組接順序 4</u><br>1<br>2<br>3<br>4 | 策略维承 委派<br>GPO<br>a GA Reader<br>a enterprise<br>a adobe<br>a p | 强制       已自用链接         否       是         否       是         否       是         否       是 | ● GFO 1<br>已启<br>記<br>日<br>启<br>序<br>已<br>启<br>序<br>一<br>己<br>启<br>序 |

如果在"管理工具"中无法找到"组策略管理",请点击<u>此处</u>下载并安装程序包(GPMC.MSI)即可。

#### 应用模板

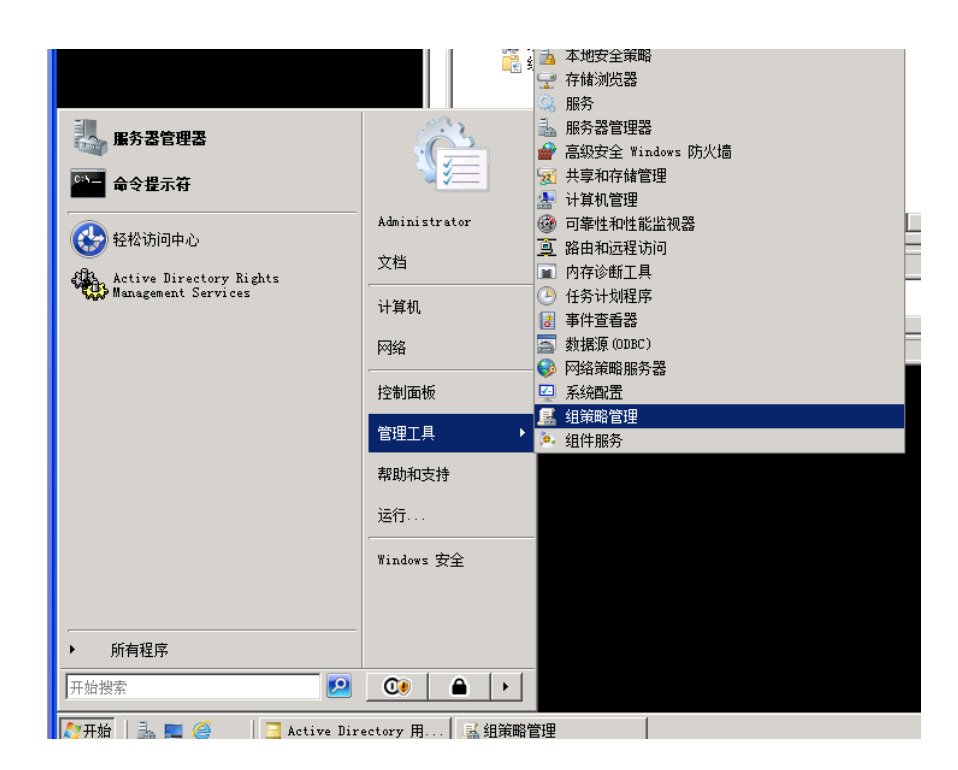

● 在"新建 GPO"对话框中输入组策略对象名称,然后点击"确定"。

| 福昕阅读器   |
|---------|
| 企业部署和配置 |

| 新建 GPO            | ×     |
|-------------------|-------|
| 名称(87):           |       |
| 通り阅读器             |       |
| 源 Starter GPO(S): |       |
|                   |       |
|                   | 确定 取消 |

● 右键点击新建的组策略对象,从右键菜单中选择"编辑",打开组策略编辑器。

● 右键点击"管理模板"并选择"添加/删除模板"添加"FoxitEnterpriseReader7.0.adm"。 具体方法请参阅<u>设置模板参数</u>。

| <b>『</b> 组策略管理编辑器                                                                                                    |      |
|----------------------------------------------------------------------------------------------------|------|
| 文件 (F) 操作 (A) 查看 (Y) 帮助 (H)                                                                                                    |      |
|                                                                                                    |      |
| 』福昕阅读器 [TESTO8-01.FOXIT. 』 福昕阅读器 [TESTO8-01.FOXIT.COM] 策略                                                                                                    |      |
| □       计 计寻机函流         □       第略         □       首述项         □       首述项         □       第略         □       第略         □       第略         □       第略         □       第略         □       第         □       第         □       第         □       第         □       1         □       1         □       1         □       1         □       1         □       1         □       1         □       1         □       1         □       1         □       1         □       1         □       1         □       1         □       1         □       1         □       1         □       1         □       1         □       1         □       1         □       1         □       1         □       1         □       1 |      |
| 田 □ 948     田 □ 系统 所有任务 00      田 □ 桌面    田 □ + +++++++++++++++++++++++++++++                                                                                                    |      |
| ○ 「「「」」「「」」」「」」「」」「」」」                                                                                                    |      |
|                                                                                                    | <br> |
| 管理"管理模板"                                                                                                    |      |

● 配置选项步骤请参阅<u>例:设置"页面显示"</u>。

#### 组策略对象项目

下表简要介绍了组策略对象的可配置项目及其功能,以帮助您熟悉编辑组策略对象。

#### 组策略对象模板项目汇总表

| 文件夹所在路径         | 项目               | 说明                                                                    |
|-----------------|------------------|-----------------------------------------------------------------------|
| 福昕阅读器 ><br>工具栏  | 自定义工具栏           | 选择需要在默认工具栏中显示的工具。                                                     |
|                 | 移除按钮             | 移除默认工具栏中的按钮。如需移除整个工具<br>栏,您需要移除所有的按钮。                                 |
| 福昕阅读器 ><br>菜单   |                  | 移除菜单列表中的菜单项。如需移除某一菜<br>单,您需要移除其所有子菜单。                                 |
| 福昕阅读器 ><br>插件   | 移除指定的插件          | 输入需要移除的插件名称。仅支持移除扩展名为.fpi的程序。您可以在福昕阅读器的程序文件<br>夹(…\福昕阅读器\插件)中找到所需的插件。 |
|                 | 移除插件             | 移除所选插件。                                                               |
| 福昕阅读器 ><br>偏好设置 | 关于'福昕阅读<br>器'对话框 | 设置关于'福昕阅读器'对话框中的内容。                                                   |

| 福昕阅读器 >                                | 默认PDF阅读器               | 在操作系统和网页浏览器中,将福昕阅读器设<br>置为默认 PDF 阅读器        |
|----------------------------------------|------------------------|---------------------------------------------|
| 灯以且                                    |                        |                                             |
|                                        | 禁止检查默认的                | 当福昕阅读器个是默认PDF阅读器时,隐臧"设                      |
| 偏好设置                                   | PDF阅读器                 | 置福昕阅读器为默认阅读器"对话框。                           |
|                                        |                        |                                             |
| 福昕阅读器 >                                | 主页设置                   | 设置"帮助 > 福昕主页"下的内容。                          |
| 偏好设置                                   |                        |                                             |
| 這听阅法哭、                                 |                        | 再为担党友教 野门 担党友教为" 垣野闯港                       |
| 11111111111111111111111111111111111111 | 们主门14日14小              | 文以往几石称。                                     |
| 偏好饭直                                   |                        |                                             |
| 福昕阅读器>                                 | 移除"注册"                 | 禁止打开"注册"对话框,并移除"帮助"选                        |
| 偏好设置                                   |                        | 项卡下的"注册"项目。                                 |
| 福昕阅读器 >                                | 广告                     | 更改广告设置 (广告信息位于选项卡右上角)。                      |
| 偏好设置                                   |                        |                                             |
|                                        |                        |                                             |
| 福昕阅读器 >                                | 程序语言                   | 更改程序语言设置。                                   |
| 偏好设置                                   |                        |                                             |
|                                        |                        |                                             |
| 福昕阅读器>                                 | 启动页                    | 更改启动页面设置。                                   |
| 偏好设置                                   |                        |                                             |
|                                        |                        |                                             |
| 福昕阅读器 >                                | 状态栏                    | 更改状态栏设置。                                    |
| 偏好设置                                   |                        |                                             |
|                                        |                        |                                             |
| 福昕阅读器 >                                | 启用安全阅读模                | 更改安全阅读模式设置。                                 |
| 偏好设置                                   | 式                      |                                             |
|                                        | -1                     |                                             |
| 福昕阅读器 >                                | 工具栏模式                  | 更改工具栏模式设置。                                  |
| 偏好设置                                   |                        |                                             |
|                                        |                        |                                             |
| 福昕阅读器 >                                | 默认工具栏                  | 更改工具栏设置, 句括:"禁止更改工具栏"                       |
| 偏好设置                                   |                        | 和"隐藏工具栏"                                    |
|                                        |                        | 1 円 □ 「□ □ 川弐 → → 六 1 ○                     |
| 福昕阅读器 >                                |                        | 隐藏 <b>Ribbon</b> 模式下相应按钮。                   |
| Pibbon                                 |                        | р <i>ал</i> ядникооптуруу   / Ц//2.1,Х kш о |
|                                        |                        |                                             |
| 福昕阅读器 >                                | 使用不推荐的加                | 使用不推荐的加密算法(RSA 1024加密算法)                    |
| RMS >                                  | 密算法                    | 以便与之前的版本兼容,同时禁用"偏好设置>                       |
| 偏好设置                                   |                        | RMS设置"中的内容。                                 |
| 福昕阅读哭、                                 | 使田 AD RMS              | 使用AD RMS 插件版太1(话田干Windows VP)               |
|                                        | 压/11 AD 11013<br>括在版末1 |                                             |
| 伯拉派型                                   | 〕田门丁川又/平Ⅰ              |                                             |
| ///// /// /// /// /// /// /// /// ///  |                        | 11 保住,且只能使用值听广品打开。KMS插件                     |
|                                        |                        | 版本11仪文持米用SHA-1/RSA 1024算法进行加                |
|                                        |                        | 密和解密。                                       |

| 届 听 阅 读 器 > | 为仔거     | 对于受RMS保护的义件,后用"另存为"切能。 |
|-------------|---------|------------------------|
| RMS >       |         |                        |
| 偏好设置        |         |                        |
| 福昕阅读器 >     | 禁止网页浏览受 | 禁止在浏览器中使用福昕插件阅读受保护的    |
| RMS >       | 保护的内容   | 内容。                    |
| 偏好设置        |         |                        |
| 福昕阅读器 >     | 扩展权限    | 在客户端中启用扩展权限功能。扩展权限功能   |
| RMS >       |         | 允许文档所有者对以下项目进行控制:      |
| 偏好设置        |         | 访问次数:限制用户访问文档的次数。      |
|             |         | 打印次数:限制用户打印文档的次数。      |
| 福昕阅读器 >     | 加密元数据   | 加密文档元数据。该功能会禁用"偏好设     |
| RMS >       |         | 置>RMS设置"中的内容。          |
| 偏好设置        |         |                        |
| 福昕阅读器 >     | 动态吊销    | 在客户端启用动态吊销功能。吊销机制用以吊   |
| RMS > 偏好设   |         | 销已发布的PDF文档。吊销的主要目的是阻止  |
| 置           |         | 不可信任的实体参与RMS系统相关操作。    |
| 福昕阅读器 >     | 在加密文件的文 | 在加密文件的文件名末尾添加"(受保护)"字  |
| RMS >       | 件名中添加"受 | 样。                     |
| 偏好设置        | 保护"字样   |                        |

#### 使用 XML 编辑器

除了组策略外,您也可以通过 XML 来配置福昕阅读器(企业定制版)。XML 配置的优先级高于组策略配置。若 XML 和组策略同时对同一功能进行了配置,则应用软件将优先执行 XML 配置。

您可以使用 XML 编辑器对阅读器目录中的 XML 文件 (C:\Program Files (x86)\Foxit Software\Foxit Reader\ProfStore)进行配置。XML 文件的可配置项目与组策略的可配置项目 相同,详细信息请参见"<u>组策略对象项目</u>"。

如需使用 XML 编辑器配置 XML 文件,请执行以下操作:

- 打开 XML 编辑器。
- 单击"导入",导入待配置的 XML 文件。请确保您所导入的 XML 文件的版本号与您当前使用的福昕阅读器(企业定制版)的版本号一致。若不一致,请在"福昕 PDF 阅读器企业版版本"一栏输入程序当前版本号(如 7.X.X)。

| 10-10-00                                                                                                    |                                                            | 福昕阅读<br>企业部署和 <b>配</b>                                        |
|----------------------------------------------------------------------------------------------------|------------------------------------------------------------|---------------------------------------------------------------|
| 編編器<br>辦设置  移除菜单选项   定<br>御 RMS 播件1.0版本<br>和 RMS 播件1.0版本<br>RMS 设置<br>安全阅读模式<br>工具栏模式<br>关于相听阅读器<br>*<br>告<br>禁止默认阅读器检查<br>默认到改读器检查<br>默认可PDF阅读器<br>以工具栏<br>启动页<br>应用程序语言<br>主程序名称<br>主程序名称<br>主任册<br>比<br>水<br>必<br>此<br>数<br>以<br>本<br>和<br>、<br>、<br>、<br>、<br>、<br>、<br>、<br>、<br>、<br>、<br>、<br>、<br>、 | 工具栏  移除按钮  Ribbon设置  插件<br>7.0.4                           |                                                               |
|                                                                                                    | 描述<br>在"关于襊听阅读器"对话相<br>版权:更改版权声明的内容。<br>•<br>版权内容:更改版本声明信。 | 图中设置新内容。 ^ ▲ 默认的是福昕相关信息 = ■ ■ ■ ■ ■ ■ ■ ■ ■ ■ ■ ■ ■ ■ ■ ■ ■ ■ |
| 导入 导出                                                                                                    | 保存                                                         | 取消 帮助                                                         |

- 设置菜单的属性。例如,要移除"开始页面",请选择"偏好设置"标签 > 单击左边 窗口中的"开始页面" > 勾选"隐藏开始页面"即可。
- 单击"保存",保存所配置的 XML 文件。

**注**: (可选) 您也可以直接在 XML 编辑器中配置相关项目, 然后导出 XML 文件并将其保存 在 C:\Program Files (x86)\Foxit Software\Foxit Reader\ProfStore, 替换福昕阅读器(企业定制 版) 默认的 XML 文件。

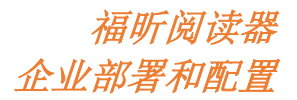

## 联系我们

如有问题,请随时与我们联系,我们将随时为您服务。

#### • 福建福昕软件开发股份有限公司

地址: 福州市鼓楼区软件园G区5号楼

- 邮编: 350003
- 电话: 0591-38509898
- 传真: 0591-38509708

#### • 福建福昕软件开发股份有限公司北京分公司

- 地址: 北京市海淀区知春路 56 号中海实业大厦 9 层
- 邮编: 100098
- 电话: 010-50951668
- 传真: 010-50951666

# 福建福昕软件开发股份有限公司台湾联络处 地址:新北市淡水區自強路9號1樓 邮编: 25162 电话: 00886-2-2809-2969 传真: 00886-2-2808-6566

- 电子邮件:
  - 销售 <u>sales@foxitsoftware.cn</u>
  - 市场 <u>marketing@foxitsoftware.cn</u>
  - 客服 <u>support@foxitsoftware.cn</u>
- 网址: <u>http://www.foxitsoftware.cn/</u>